# آموزش ثبت نام در بروکر usg forex

برای ورود و ثبت نام در بروکر usg fx ابتدا از طریق لینک زیر، وارد سایت این بروکر شوید .

### در صورت باز نشدن لینک از VPN استفاده کنید

# لینک ورود به سایت بروکر <u>USG</u> FOREX

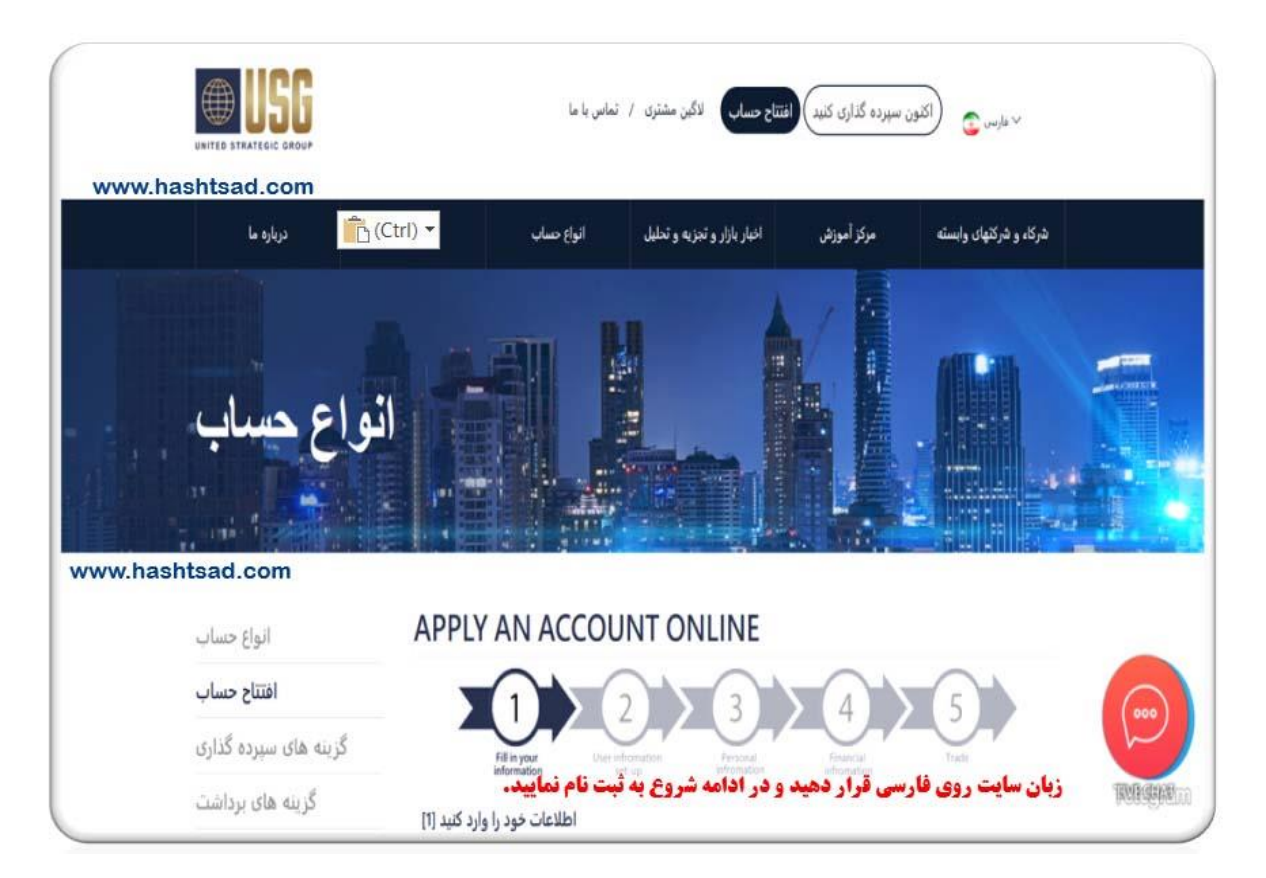

### ثبت نام اولیه را انجام دهید

| Fill in you<br>informatio<br>www.hashtsad.co         | User infromation<br>set-up                      | onal<br>sation Financial<br>infromation Trade       |
|------------------------------------------------------|-------------------------------------------------|-----------------------------------------------------|
|                                                      |                                                 | ، تخمین زده شده برای تکمیل کردن: 4 دقیقه            |
| نام                                                  | نام ځانوادگې                                    |                                                     |
| marjan                                               | bahmani                                         | ، و نام خانوادگی خود را وارد <b>کنید</b>            |
| مليت                                                 |                                                 |                                                     |
| Iran                                                 | · · · · · · · · · · · · · · · · · · ·           | است خود را انتخاب کنید                              |
| کشور محل اقامت                                       |                                                 |                                                     |
| Iran                                                 | - <b>T</b>                                      | شور وحل القامت خود الانتخاب كاند                    |
| آدرس انميل                                           |                                                 |                                                     |
| m.bah97fx@gmail.com                                  |                                                 | ه. ب. ايميا . خود را وارد كنيد                      |
| بت لینک تأیید ارائه دهید<br><b>شماره تلفن موبایل</b> | لطهآ ایمیل معتبری را ب <mark>ر</mark> ای دریاه. |                                                     |
| <b>=</b> • +98                                       | - 9179109238                                    | <b>ساره موبایل خود را وارد کنید ( کد ایران ۹۸+)</b> |

# طبق تصویر زیر در صورت لزوم تیک ها را بزنید.

| نکته دیگر                 | درصورت لزوم گزینه ها را تیک بزنید  | www.hashtsad.com |
|---------------------------|------------------------------------|------------------|
| ئسپرت استفاده خواهم کرد 🗹 | از از                              |                  |
| I have read and underst   | and the Letter of Direction.       |                  |
| ريت حسابم اجازه می دهم 🗆  | .من به یک شخص ثالث برای مدی        |                  |
|                           |                                    |                  |
| نکته دیگر                 |                                    |                  |
| سپرت استفاده خواهم کرد 🗆  | از اک                              |                  |
| یت حسابم اجازہ می دھم 🗹   | من به یک شخص ثالث برای مدیر.       |                  |
| □ I have read and unders  | and the Limited Power of Attorney. |                  |
| ارہ حساب / نام شخص ثالث   | ົ້                                 |                  |
|                           |                                    |                  |
|                           |                                    |                  |
| بازگشت                    |                                    | بعدى             |

اطلاعات را به لاتین وارد نمایید.

|                                                 |                                    |           | www.hashtsad.com                                                     |
|-------------------------------------------------|------------------------------------|-----------|----------------------------------------------------------------------|
| Fill in your information                        | User infromation<br>set-up infroma | tial Find | nancial Trade                                                        |
| طلاعات خود را وارد کنید [3]                     | ıl                                 |           |                                                                      |
| First Name (Englisgh)                           | LastName (Engl                     | isgh)     | ۱-نام و نام خانوادگی خود را انگلیسی وارد کن                          |
| 1                                               | 1                                  |           | ?                                                                    |
|                                                 |                                    |           |                                                                      |
| جنسيت                                           | تاريخ تولد (سال-ماه-روز)           |           |                                                                      |
| <b>جنسیت</b><br>ب لط <mark>ق</mark> انتخاب کنید | تاریخ تولد (سال-ماه-روز)<br>۲      |           | ۲- تاریخ تولد میلادی خود را وارد کنید<br>۳- جنسیت خود را انتخاب کنید |
| جنسیت<br>لطگانتخاب کنید<br>شماره شناسائی        | تاریخ تولد (سال-ماه-روز)<br>۲      |           | ۲- تاریخ تولد میلادی خود را وارد کنید<br>۴- جنسیت خود را انتخاب کنید |

اطلاعات مربوط به خودتان را وارد نمایید.

|                                                            |                                             | www.hashtsad.com                                                       |
|------------------------------------------------------------|---------------------------------------------|------------------------------------------------------------------------|
| ضافه کنید 🤂 🔤 منابع                                        | کشور دیگری ا                                |                                                                        |
| محل اقامت مالناتي خود ر ا لست کنند                         | ی دکمه "افز و دن کشور ا دیگر " همه کشور های | لطفاً ما كلسك، و                                                       |
|                                                            |                                             | ×                                                                      |
| كشور محل اقامت مالياتى                                     |                                             |                                                                        |
| Iran 1                                                     | v                                           | <b>۱- محل اقامت خود را انتخاب کنید</b>                                 |
| مالیات ، روی لینک کلیک کنید<br>شماره شناسایی مالیاتی دارید | مورد اقامت مالیاتی و شماره شناسایی<br>آیا   | . لطفاً برای کسب اطلاعات بیشتر در                                      |
| نه 💿 بله                                                   | نخاب کنید                                   | ۲- در صورتیکه کد مالیاتی دارید گزینه بله ان<br>در غیر اینصورت گزینه نه |
| کد مالیاتی قابل ارائه نیست                                 |                                             |                                                                        |
| کد مالیاتی برای فرد صادر نشده است                          | ~                                           |                                                                        |
|                                                            |                                             |                                                                        |

| ع مرس میں مصوبی، پیرے چیے<br>کشور محل اقامت | مر <u>ت مو دری پات د پر می</u><br>کدپستی |                                        |
|---------------------------------------------|------------------------------------------|----------------------------------------|
| Iran                                        | ×                                        | (?)                                    |
| ایالت/استان/شهرستان                         | شهرستان / شهر                            | طلاعات خواسته شده را کامل تکمیل نمایید |
| ايالت/استان/شهرستان                         | شهرستان / شهر                            |                                        |
| آدرس                                        |                                          |                                        |
| ذکر شده آدرس خود ارانه دهید)                | لطفاً برای اثبات آدرس سند مشابهه         | .)                                     |
| پلاک و جادہ / خیابان                        |                                          | <b>یتوانید هر دو یک آدرس وارد کنید</b> |
| کر شده آدرس خود ارائه دهید.)                | طفاً برای اثبات آدرس سند مشابهه ذ        | آدرس(ل                                 |
| بلاک و جادہ / خیابان                        |                                          |                                        |
| برنامه پيام فورې                            |                                          | 2                                      |
| اطفا انتخاب كنيد                            |                                          | <u> </u>                               |

برای تسریع در روند تاییدیه ثبت نام اطلاعات را صحیح وارد نمایید.

# اطلاعات شغلی خود را وارد نمایید

| اطلاعات مالی [4]                                                                                                | www.hashtsad.cor                                                                                      |
|----------------------------------------------------------------------------------------------------|----------------------------------------------------------------------------------------------------|
| ?) اطلاعات اشتغال                                                                                               |                                                                                                    |
| وضعيت اشتغال                                                                                                    |                                                                                                    |
| استخدام شده 🔿                                                                                                   |                                                                                                    |
| خود اشتعالی 🔾                                                                                                   |                                                                                                    |
| بيکار 🔾                                                                                                    | وضعيت اشتغال خود را اعلام كنيد                                                                        |
| دانشجو 🔿                                                                                                    |                                                                                                    |
| خانه دار 🔿                                                                                                    |                                                                                                    |
| بارنشسته 🔿                                                                                                    |                                                                                                    |
| منابع مالی                                                                                                    |                                                                                                    |
| (?) • • اطلاعت دیلی<br>درآمد سالانه<br>نا 1999 دلار 2000 دلار<br>تا 19999 دلار 20000 ⊃<br>تا 19999 دلار 20000 ⊃ | طبق درآمد خود گزینه ها را انتخاب کنید                                                                 |
| تا 99992 دىلر 20000 0<br>تا 100000 دىلر 20000 0<br>بالاتر از 100000 دلار 0                                      |                                                                                                    |
| ا که به صورت نقدی و یا معادل<br>ه راحتی به پول نقد تبدیل شود)<br>10000 - از                                     | ارزش خالص نقدینه (ارزش کل برآورد شده تمام دارایی های شما، منهای بدهی ه<br>وجه نقد است و یا می تواند ب |
| تا 19999 دلار 10000 ©                                                                                           |                                                                                                    |
| تا ووووع دلار 20000 🔿                                                                                           |                                                                                                    |
| تا 99999 دلار 30000 〇                                                                                           |                                                                                                    |
| تا 100000 دلار 300000 0                                                                                         |                                                                                                    |
| C 11 1000000 1 mll                                                                                              |                                                                                                    |

گزینه ها را طبق تجربیات خود انتخاب نمایید.

| ② میزان تجربه تجارت شما چقدر است! |       |                  | میں ب |
|-----------------------------------|-------|------------------|-------|
| اوراق بهادار                      |       | اپشن ها          |       |
| هیچکدام                           | ~     | هیچکدام          | v     |
| کالاھ                             |       | فيوچر            |       |
| هیچکدام                           | ~     | هیچکدام          | ~     |
| سی اف دی                          | ••••• | OTC مبادله فارکس |       |
| هیچکدام                           | v     | سال 1-5          | v     |

## در مراحل بعدی، به ترتیب، اطلاعات خواسته شده را وارد نمایید

| کنید. برای راه اندازی حساب CFD این فرصتی است تا قبل از معامله با<br>تکمیل این سوالات نباید به سادگی به عنوان ، توصیه یا دیدگاهی برای<br>سیر شود. اکیدآ توصیه می کنیم از منابع آموزشی موجود در وب سایت<br>این تست ، بیانیه افشای ریسک محصولات را از این لینک بخوانید. سند<br>طلاعات اصلی را قبل از اقدام به پاسخ این سوالات از این لینک بخوانید | با ما ، در مهارت ها و تجربیات خود تأمل<br>کاربری باید این سوالات را تکمیل کنید.<br>مناسب بودن این محصولات برای شما تف<br>ما استفاده کنید و قبل از اقدام به<br>اد |
|----------------------------------------------------------------------------------------------------|----------------------------------------------------------------------------------------------------|
| خود خواهید داشت. اگر حساب آزمایشی به شما ارائه نشده است یا در<br>حساب آزمایشی سوالاتی دارید ، لطفاً با مدیر حساب خود تماس بگیرید                                                                                                    | همچنین یک حساب آزمایشی در دسترس<br>مورد استفاده از ۱                                                                                                    |
| دانش عمومی                                                                                                    |                                                                                                    |
| ط اطلاعات عمومی را ارائه می دهد. اطلاعات عمومی چیست؟ USG                                                                                                    | مَمَ                                                                                                    |
| لطفا انتخاب كنيد                                                                                                    | ~                                                                                                    |
| ها به طور بالقوه منجر به اتمام بودجه موجود یا مارجین کال در حساب<br>نمب شود؟                                                                                                    | کدام یک از این رویداده                                                                                                    |
| لملها انتخاب كنيد                                                                                                    | ~                                                                                                    |
| يلتفرم هاو فناورى                                                                                                    |                                                                                                    |
| معامله در یک حساب واقعی ، باید چه اطلاعاتی در مورد پلتفرم تجارت<br>داشته باشید؟                                                                                                    | USG قبل از افتتاح و «                                                                                                    |
| لطما انتخاب كنيد                                                                                                    | ~                                                                                                    |
| مدیریت ریسک                                                                                                    |                                                                                                    |
| CFD ، FX مانند OTC کدام یک از موارد زیر در مورد معاملات مشتقات                                                                                                    | و کالاها صدق می )                                                                                                    |
| بمايد؟<br>جواب دهيد.                                                                                                    | سوالات را طبق دانش عمومی خود در فارکس                                                                                                    |
| CFDs                                                                                                    | ( حتما باید تمام سوالات را جواب دهید.)                                                                                                    |
| یاداش جیست؟                                                                                                    |                                                                                                    |
| لطفا انتخاب كنيد                                                                                                    | ~                                                                                                    |
| لورج ، مارجين و نوسانات                                                                                                    |                                                                                                    |
| کدام یک از موارد زیر در رابطه با اهرم درست است؟                                                                                                    |                                                                                                    |
| لطفا انتجاب كتيد                                                                                                    | ~                                                                                                    |
| د.<br>در رابطه با اتمام بودجه موجود یا مارجین کال در حساب اشتباه است؟                                                                                                    | کدام یک از موارد زیر                                                                                                    |
| apid school basi                                                                                                    | www.hashtsad.com                                                                                                    |

| توافق نامه شرايط تجارت                            | www.hashtsad.com                                      |
|---------------------------------------------------|-------------------------------------------------------|
| .به استفاده از امضای الکترونیکی موافقت می نمایم 🗵 |                                                       |
| فشای محصول و شرایط تجاری را خوانده و دریافته ام 🗹 | بيانيه ا                                              |
| راهنمای خدمات مالی را خوانده و دریافته ام 🗹       | تمام گزینه ها رو تیک بزنید                            |
| .شرایط و ضوابط آنلاین را خوانده و درک کرده ام 🗹   |                                                       |
| .را خوانده و درک کرده ام ECN شرایط حساب 🗹         |                                                       |
| By submitting my personal details, I consent      | to be contacted by USG and related parties, by        |
| any communication means provided.                 |                                                       |
| 💿 را (در صورت وجود) وارد کنید IB لطفا کد          |                                                       |
|                                                   | 1.5.0.15                                              |
|                                                   |                                                       |
| لدارم ۱۵ 🔾                                        |                                                       |
|                                                   |                                                       |
| بازكشت                                            | ارتسال 😽 ــــــــگزینه ارسال را کلیک کنید             |
|                                                   |                                                       |
| ه در بخش اطلاعات و ضوابط درست و صحیح است.<>       | اينجانب بدين وسيله اذعان مى نمايم كه اطلاعات ارائه شد |

اینجانب بدین وسیله اذعان می نمایم که اطلاعات ارائه شده در بخش اطلاعات و ضوابط درست و صحیح است.< > را از هرگونه تغییر موارد ، کتبا مطلع می نمایم< اینجانب تمام اطلاعات مربوطه را USG همچنین تصدیق میکنم که خوانده و دریافته ام. با ارسال این توافقنامه، متهد می شوم که با تمام شرایط و ضوابط شامل موارد ذکر شده در بالا . ،موافقت نمایم

#### APPLY AN ACCOUNT ONLINE

#### www.hashtsad.com

#### اطلاعیه افشای ریسک

CFD بر اساس پاسخهایی که در تشخیص مناسب بودن این تجارت ارائه داده اید ، جدا باید در مورد مناسب بودن حساب برای شما مشاوره مالی مستقلی بگیرید

باز كنيد ، بايد توجه داشته باشيد كه ممكن است CFD اگر پس از مشورت با يک مشاور مالی همچنان می خواهيد حساب خود را در معرض خطراتی قرار دهيد كه خارج از دانش و تجربه شماست. ما تلاش خواهيم كرد تا آموزش و پشتيبانی فراهم كنيم اما ما موظف به انجام اين كار نيستيم. اين شما هستيد كه بايد CFD شما را برای كنترل چالش های تجارت قبل از شروع تجارت با ما ، خود را آموزش دهيد. ممكن است اين كار را در حساب آزمايشی موجود در پلتفرم ما و مطالب ها را در وب CFD آموزشی رايگان انجام دهيد (اما آموزش شما نمی تواند محدود به اين باشد) ، هشدار ريسک كار در سايت ما قبل از شروع تجارت با ما ، خود را آموزش دهيد. ممكن است اين كار را در حساب آزمايشی موجود در پلتفرم ما و مطالب ها را در وب CFD آموزشی رايگان انجام دهيد (اما آموزش شما نمی تواند محدود به اين باشد) ، هشدار ريسک كار در سايت ما قبل از شروع تجارت با ما بينيد ، ما به شما توصيه شخصی ارائه نمی دهيم كه وضعيت مالی ، اهداف و محصولات دارای لورجی هستند كه CFD .نيازهای شما را در نظر بگيرد و شما مسئول كليه تصميمات تجاری خود هستيد محصولات دارای لورجی هستند كه CFD .نيازهای شما را در نظر بگيرد و شما مسئول كليه تصميمات تجاری خود هستيد خطر بالايی برای سرمايه دارند، قيمت ها ممكن است به سرعت خلاف اهداف شما حركت كنند و ممكن است زيانی بيش

چنانچه با ادامه موافقید ، لطفاً با علامت زدن در باکس اعلامیه زیر را بپذیرید. در صورت هرگونه سوال ، لطفا با ما تماس بگیرید.

مشاوره مالی شخصی ارائه نمی دهد. تمام تصمیمات معاملاتی مربوط به USG اعلامیه - اینجانب تصدیق می کنم که برای من مناسب CFD آموزش ببینم. پس از بررسی اینکه CFD خودم است و این مسئولیت من است که در مورد تجارت را درک می کنم. من از حساب آزمایشی و CFD است ، مایلم درخواست خود را ادامه دهم و خطرات مرتبط با تجارت مسئولیتی در قبال حسارت یا ضرر یا USG مطالب آموزشی وب سایت شما مطلع هستم. همچنین موافقت می کنم که هزینه متحمل شده توسط من در این رابطه ندارد ، و اینها به طور مستقیم یا غیرمستقیم ناشی از ارائه خدمات یا یست که را درمی از مست که از مایند و اینها ما موزش و مستقیم یا غیرمستقیم ناشی از ارائه خدمات یا

روى گزينه موافقم كليك كنيد 🛶 موافقم 🗸

### ثبتنام شما با موفقيت انجام شد

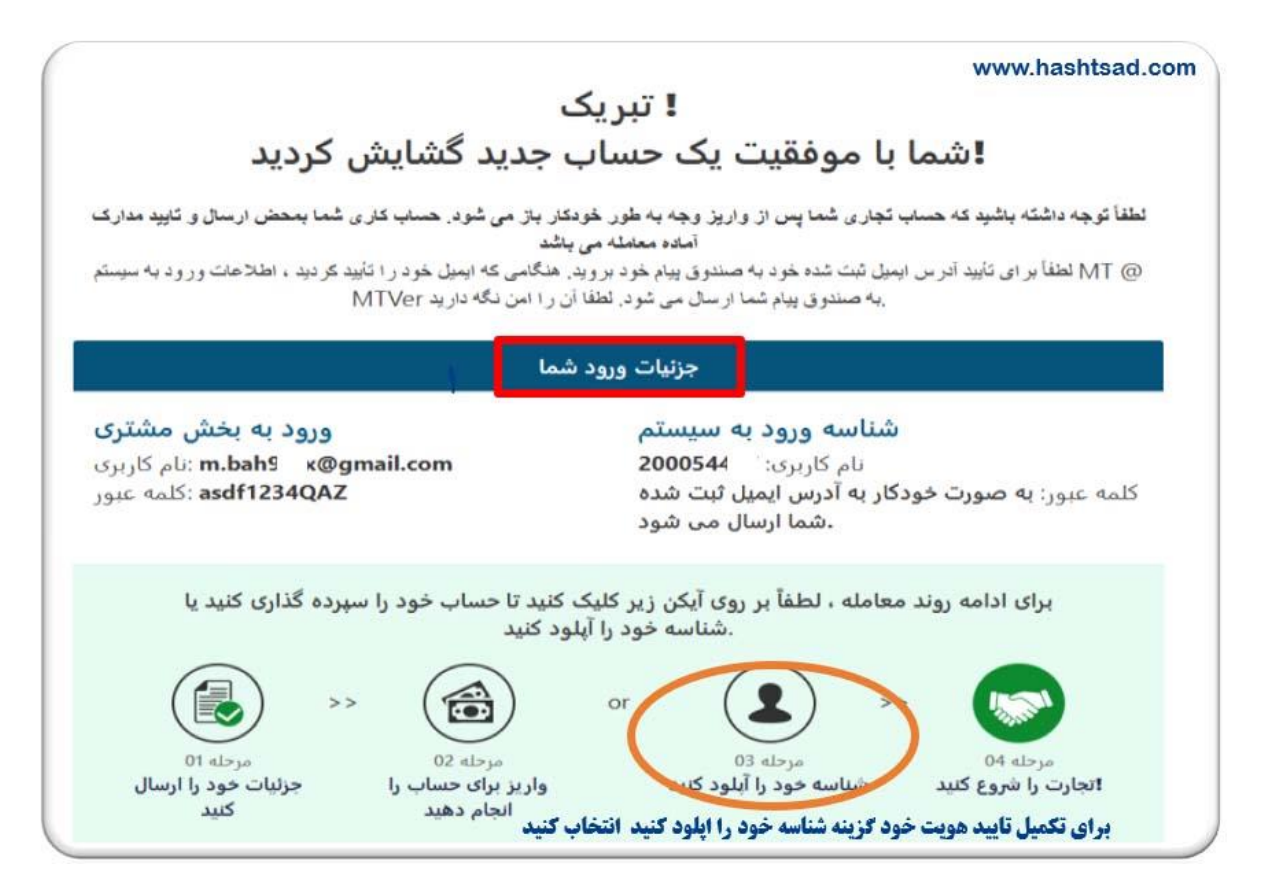

#### وارد ایمیل خود شوید و ایمیل تاییدیه را دریافت نمایید.

| Primary                                                              | Social <u>۱ new</u>                                                                      | www.hashtsad.com<br>Promotions           |
|----------------------------------------------------------------------|------------------------------------------------------------------------------------------|------------------------------------------|
| USG                                                                  | USG - Your Suitability Test Res                                                          | ult - www.usgforex.com Mr./Ms.mar        |
| USG                                                                  | Y USG - New Account Verification                                                         | n ( 200054417 ) - www.usgforex.com       |
| - ایمیل تاییدیه ایمیل شما<br>- رمز عبور به حساب کاربری               | )                                                                                        |                                          |
| <br>ų ÷                                                              |                                                                                          |                                          |
|                                                                      | www.usgforex.com                                                                         |                                          |
| Welcome to USG!                                                      | برای تایید ایمیل خود گزینه verify را کلیک کیند                                           | ایمیل خودرا بازکنید و                    |
| Thank you for opening up an US                                       | 5 trading account.                                                                       |                                          |
| Please verify your account by clic                                   | king the button below :                                                                  |                                          |
|                                                                      | Verify Your Account                                                                      |                                          |
| If the link doesn't respond, please<br>RegAcc/ConfrimEmail?Randrom   | copy and paste the link below into your browser<br>-4wPMXppZIryNAdgWjP1%2Fzw%3D%3D&cultu | : https://www.usgfx.global/<br>ire=en-US |
| Thank you for choosing USG!                                          |                                                                                          |                                          |
| Should you have any further que<br>Our client care representatives a | stions, please feel free to contact us.<br>e available 24 hours for your assistance.     |                                          |
|                                                                      |                                                                                          |                                          |

سند خود را آپلود نمایید.

| گینامه و یا کارت شناسایی پشت |                                    |                                            | رنامه و یا کارت شناسایی رو               |
|------------------------------|------------------------------------|--------------------------------------------|------------------------------------------|
| ایکن دوم لطفا انتخاب کنید    |                                    | لطفا انتخاب كتيد                           |                                          |
|                              |                                    | نونت خود را آپلود کنید<br>کارت اعتباری(رو) | ، مربوط به تایید ادرس محل سک<br>بد سکونت |
|                              | لطفا انتخاب كتيد                   |                                            | لطفا انتخاب كنيد                         |
|                              | 1                                  |                                            | ت اعتباری(بشت)                           |
| در این قسمت آپلود کنید       | کارت بانکی خود را ه<br>(پشت و رو ) | ب کنید                                     | لطفا انتح                                |
|                              |                                    |                                            | ىناد و مدارک دیگر                        |
|                              | لفا انتخاب كنيد                    | Ы                                          |                                          |

مراحل ثبتنام و تایید هویت شما با موفقیت به پایان رسید .

/https://hashtsad.com/usgfx

آرزوی موفقیت و سودآوری برای شما عزیزان